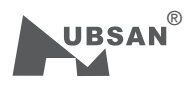

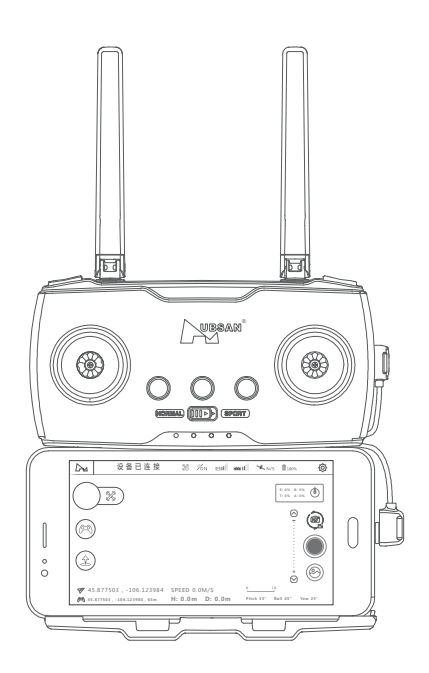

《安卓手机连接Zino教程》

版本号 V 2.0

安卓手机在进行设备连接前需要开启USB调试模式,再进行连接操作。下面以华为荣耀为例

第一步:

打开手机"设置",进入"系统"。

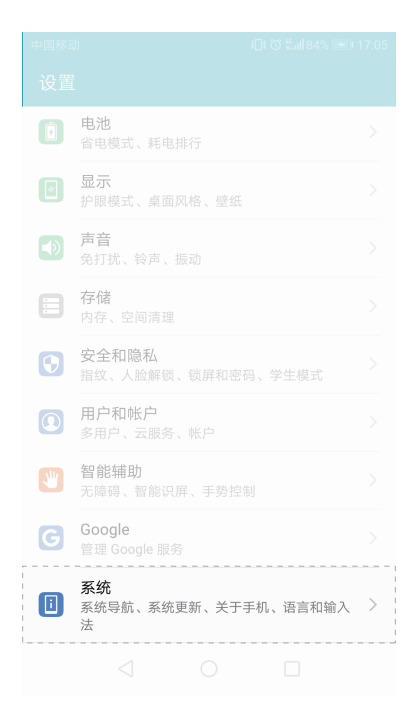

## 第二步:

进入"关于手机",点击"版本号",提示"已处于开发者模式"

| 关于手机   | > |
|--------|---|
| 系统更新   |   |
| 系统导航   |   |
| 语言和输入法 |   |
| 日期和时间  |   |
| 简易模式   |   |
| 数据迁移   |   |
| 备份和恢复  |   |
| 重置     |   |
| 开发人员选项 |   |
|        |   |

| 中国移动 🛛     |                           |  |  |  |
|------------|---------------------------|--|--|--|
| ← 关于手机     |                           |  |  |  |
|            | EMUI                      |  |  |  |
| 设备名称       |                           |  |  |  |
| 型号         | DUK-AL20                  |  |  |  |
| 版本号        | DUK-AL20 8.0.0.356(C00GT) |  |  |  |
| EMUI 版本    |                           |  |  |  |
| Android 版本 |                           |  |  |  |
| IMEI       |                           |  |  |  |
|            |                           |  |  |  |

第三步:

返回"系统",进入"开发人员选项"。

| 关于手机   |      |   |
|--------|------|---|
| 系统更新   |      |   |
| 系统导航   |      |   |
| 语言和输入法 |      |   |
| 日期和时间  |      |   |
| 简易模式   |      |   |
| 数据迁移   |      |   |
| 备份和恢复  |      |   |
| 重置     |      |   |
| 开发人员选项 | <br> | > |
|        |      |   |

## 第四步:

开启"USB调试"模式。

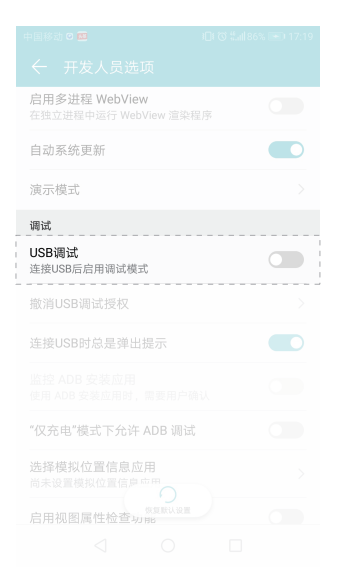

| 正在运行的服务<br>查看和控制当前正在运行的服                   |                                       |
|--------------------------------------------|---------------------------------------|
| <b>图片颜色模式</b><br>使用 sRGB                   |                                       |
| WebView 实现                                 |                                       |
| 启用多进程 WebView<br>在独立进程中运行 WebView 》        |                                       |
| 自动系统更新                                     |                                       |
| 演示模式                                       | >                                     |
| 是否允许U                                      | SB调试?                                 |
| USB调试仅适用于开发工<br>您的计算机和设备之间复<br>上安装应用而不发送通知 | 作。该功能可用于在<br>是制数据、在您的设备<br>口以及读取日志数据。 |
| 取消                                         | 确定                                    |
|                                            |                                       |
|                                            |                                       |

| 中国移动 🖸                                      | i <b>□</b> i ⓒ <sup>46</sup> ail 87% 💌 17:24 |
|---------------------------------------------|----------------------------------------------|
|                                             |                                              |
| <b>启用多进程 WebView</b><br>在独立进程中运行 WebView 這染 |                                              |
| 自动系统更新                                      |                                              |
| 演示模式                                        |                                              |
| 调试                                          |                                              |
| <b>USB调试</b><br>连接USB后启用调试模式                |                                              |
| 撤消USB调试授权                                   |                                              |
| 连接USB时总是弹出提示                                |                                              |
| 监控 ADB 安装应用<br>使用 ADB 安装应用时,需要用户码           |                                              |
| "仅充电"模式下允许 ADB 调试                           |                                              |
| 选择模拟位置信息应用<br>尚未设置模拟位置信                     |                                              |
| 恢复默认设置<br>启田如图屋性检查功能                        |                                              |
|                                             |                                              |

第五步:

(1) 长按开启遥控器电源,运行X-Hubsan APP,使用转接线连接遥控器HT016B与手机。 USB连接方式默认选择 "仅充电选项";

| 中国移动中                                                | ♥ <b>I</b> [  () () () () () () () () () () () () () |         |         |            |                |       |        |   |
|------------------------------------------------------|------------------------------------------------------|---------|---------|------------|----------------|-------|--------|---|
|                                                      |                                                      | USB 连接方 | 式       |            | T: 0%<br>E: 0% | R: 0% | ,<br>, | - |
| 有德地區                                                 | 传输照片                                                 |         |         | $\bigcirc$ |                | ^     |        |   |
|                                                      | 传输文件                                                 |         |         | 0          |                |       | (      | С |
| 4                                                    | 仅充电                                                  |         |         | 0          |                |       |        | 1 |
| -                                                    |                                                      | 取消      |         |            |                | -     |        |   |
| <ul> <li>No0.0000000</li> <li>No0.0000000</li> </ul> | , E000.0000000                                       | H: 0.0m | D: 0.0m | Pitch :    | 0° Roll        |       |        |   |

(2)确认将USB配件使用于 "X-Hubsan" APP;

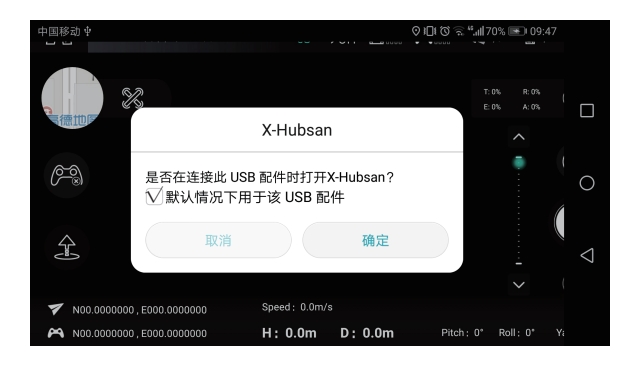

连接成功后, APP控制图标将会变化;

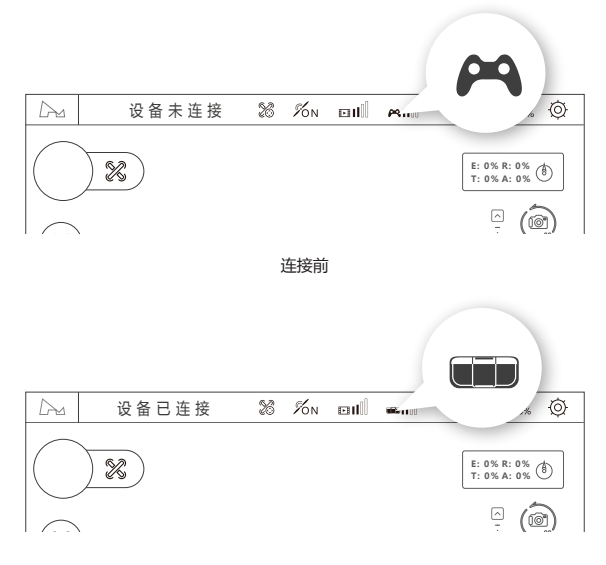

连接后

注意事项:

a. 连接前务必开启手机的"USB调试"模式,每款手机的开启方式存在差异,请视具体情况进行操作。

b. 优先选择"仅充电"进行设备连接,若在多次尝试后,仍无法成功连接,可选择"媒体设备 (MTP)"等数据传输模式再次进行连接。

例:魅族(需要下拉手机菜单栏,进入USB设置项,勾选MTP)

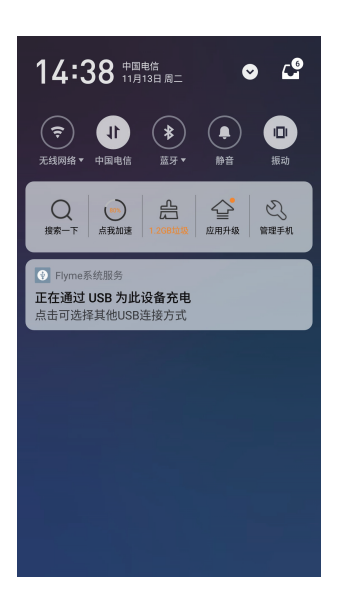

↓ 可通过电脑传输文件

く USB计算机连接

连接方式

媒体设备 (MTP) 可通过电脑传输文件

相机 (PTP) 可通过电脑传输照片

乐器数字接口 (MIDI) 可接受音乐设备输出音符和弹奏码

**仅充电** 加速充电并降低耗电

内置光盘 包含手机驱动程序和使用说明

使用提示: 1.Mac 用户请选择内置光盘,并安装 filetransfer.dmg 或前往 http://www.android.com/filetransfer 下载安装

2.屏幕失灵后传输文件的方法

c. 其它安卓系统USB调试模式开启方式,可参考: http://www.shuame.com/faq/usb-connect/9-usb.html (3)运行X-Hubsan APP,在右上角的"设置"中点击"控制",遥控器连接方式选择"WIFI,进入"设置遥控器与飞机连接"页面,连接飞行器。

|         | 遥控器名称       |      |          |  |
|---------|-------------|------|----------|--|
| $\odot$ | 遥控器连接方式     | ○ 蓝牙 | ⊛ WIFI > |  |
| (23) 控制 | 设置遥控器与飞机的连接 |      | >        |  |
|         | 遥控硬件版本      |      |          |  |
| 6)      | 遥控固件版本      |      |          |  |

(4)刷新 WIFI 列表,根据您所使用的产品选择 WIFI 名称(如 Hubsan-Zino-XXXXXX),点击连接,连接成功后,您就可以根据页面提示操控飞行器。

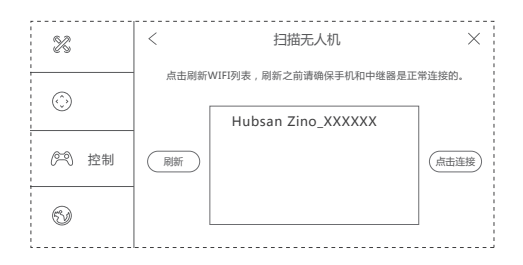

www.hubsan.com